## **Registering For Courses**

Step 1: Read the "Course Advising and Selection" section in the Registration Guide.

**Step 2:** Choose your courses.

Step 3: Plot your courses using the Timetable worksheet at the end of the Registration Guide.

Step 4: Register for courses in one of two ways:

## CMU Student Portal Course Change Form: go to cmu.ca/coursechange

## **Registering Online**

**Step 1:** Log onto the CMU Student Portal.

Open Mozilla Firefox. Other internet browsers are not as compatible.

Go to **cmu.ca**.

Scroll over the "Current Students" section at the top of the page.

Choose "Student Portal" from the menu.

Enter your user name and password.

## Step 2: Go to "Registration" then "Enrol in Classes."

Choose **fall** or **winter** session.

Select "Edit Registration."

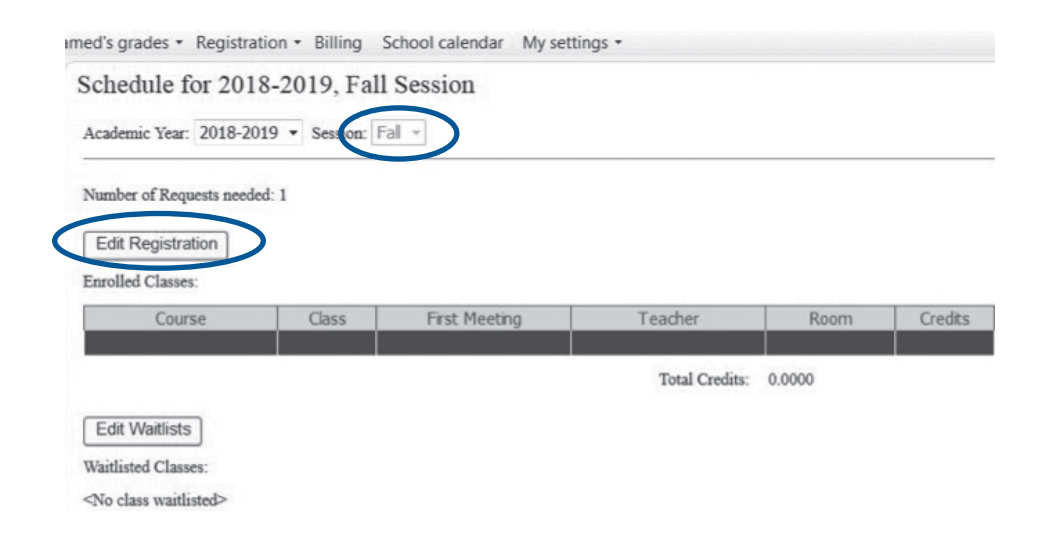

## Step 3: Find a Course

Click on the **binoculars.** 

| Course |   | Class | Exceptions | Credits |
|--------|---|-------|------------|---------|
|        | 种 |       |            |         |

A new window will pop up.

In the Course ID Box, type in the course prefix (e.g., BTS, PSYC, ENGL) and press Search.

A list of courses with the designated prefix will appear. Choose the course you want by clicking your mouse on the Course ID.

|   | Course Sear  | ch                                              |                               | a tana ka kuta ang kata<br>Gina na kuta ang kata ng kata | 그렇게 아들 것을 다 하는 것이다.<br>같이 같이 들었다. 한 바람이 같이 많이 다. |         |
|---|--------------|-------------------------------------------------|-------------------------------|----------------------------------------------------------|--------------------------------------------------|---------|
|   | Course ID:   | þts                                             | Year:                         | •                                                        |                                                  |         |
|   | Course name: |                                                 | Course type:                  | -                                                        |                                                  |         |
|   | Department:  | -                                               | School: CMU                   | •                                                        |                                                  |         |
|   |              | Search                                          | Cancel                        |                                                          |                                                  |         |
|   | Course ID    | Course Name                                     | School Description            | Length In Terms                                          | Course Description                               | Credits |
|   | BTS-1110     | Introduction to Biblical<br>Literature & Themes | Canadian Mennonite Univers    | sity 1                                                   | No Prerequisites.                                | 3.0000  |
| ( | BTS-2000     | Introduction to Christianity                    | Canadian Mennonite Universit  | sity 1                                                   | No Prerequisites.                                | 3.0000  |
|   | 8TS-2260     | Discipleship in the New<br>Testament            | Canadian Mennonite Univers    | sity 1                                                   | No Prerequisites.                                | 3.0000  |
|   | BTS-2300     | Principles and Paradigms of<br>Youth Ministry   | Canadian Mennonite Univers    | sity 1                                                   | No Prerequisites.                                | 3.0000  |
|   | BTS-2370     | The Art of Worship                              | Canadian Mennonite Universit  | sity 1                                                   | No Prerequisites.                                | 3.0000  |
|   | BTS-2560     | Anabaptist Beginnings                           | Canadian Mennonite University | iitv 1                                                   | No Prerequisites.                                | 3.0000  |

Step 4: Enrol in or delete a class

Choose the class section from the dropdown menu. The class lists the section (e.g., 1, 2, 3), the days and time that the class meets, and the instructor.

**NOTE:** If you do not select a class section, you will not be enrolled in the class.

1. Additional classes:

| C |   | New Delete                            |                                          |            |         |
|---|---|---------------------------------------|------------------------------------------|------------|---------|
|   |   | course                                | Class                                    | Exceptions | Credits |
|   |   | BTS-2260 - Discipleship in the New    | 1 - WF 8:30-9:45 AM - Sheila Klassen-V 💌 |            | 3.0000  |
|   |   | BTS-2000 - Introduction to Christiani | 2 - TR 10:05-11:20 AM - Irma Fast Due    |            | 3.0000  |
|   |   | PCTS-1020 - Peace and Conflict Trar   | 1 - MW 1:00-2:15 PM - Jarem Sawatsky     |            | 3.0000  |
|   | E | otential Schedule                     | Submit                                   |            |         |

To add additional classes, press **New** and repeat steps 3 and 4.

To **delete a clas**s, click on the **grey box** to the left of the course ID.

The course line will be greyed out.

Click the **Delete** button above the courses.

| 1 | New Delete                           |                                          |            |         |
|---|--------------------------------------|------------------------------------------|------------|---------|
| [ | Course                               | Class                                    | Exceptions | Credits |
|   | BTS-2260 - Discipleship in the New   | 1 - WF 8:30-9:45 AM - Sheila Klassen-V 💌 |            |         |
|   | ENGL-1020 - English Literature - Poe | 2 - MW 4:00-5:15 PM - Sue Sorensen - 💌   |            | 3.0000  |
| ſ | Potential Schedule                   | Submit                                   |            |         |

Please refrain from using the Back, Forward, and Refresh buttons while submitting to ensure the information submits correctly.

#### Step 5: Calculating Conflicts

Press Calculate Conflicts to see if there are problems.

If an **Exception** is listed or a **course is added**, see the **Registration Exceptions** listed below. Resolve all Conflicts before proceeding to Step 6.

|   | New Delete                            |                                         |                                                                      |         |
|---|---------------------------------------|-----------------------------------------|----------------------------------------------------------------------|---------|
|   | Course                                | Class                                   | Exceptions                                                           | Credits |
|   | BTS-2000 - Introduction to Christiani | 2 - TR 10:05-11:20 AM - Irma Fast Due 💌 |                                                                      | 3.0000  |
|   | PSYC-3800 - Psychology and Christia   | 1 - WF 10:05-11:20 AM - Delmar Epp - 💽  | 1 exception(s) for main - You do not have the required prerequisite. | 0.0000  |
| Γ | Potential Schedule                    | icts Submit                             |                                                                      |         |

#### Step 6: Submitting your Registration

Ensure all conflicts have been resolved.

#### Press Submit

A successful registration will look like this on the Registration page.

| Edit Registration |
|-------------------|
|-------------------|

#### Enrolled Classes:

| Course                                                  | Class | Meetings        | Teacher              | Room                 | Credits |
|---------------------------------------------------------|-------|-----------------|----------------------|----------------------|---------|
| BTS-2260 - Discipleship in<br>the New Testament         | 1     | WF 8:30-9:45 AM | Sheila Klassen-Wiebe | D33 (South Side)     | 3.0000  |
| ENGL-1020 - English<br>Literature - Poetry and<br>Drama | 2     | MW 4:00-5:15 PM | Sue Sorensen         | C344 (North<br>Side) | 3.0000  |

Total Credits: 6.0000

## **Registration Exception Messages**

An unsuccessful registration may be caused by one of the exceptions listed below.

**Class is Full** – The maximum number of students are registered in the class. If you want to take the class, add yourself to the **waitlist**. See **Class Waitlists** section below.

| New Delete                         |                     |                           |            |         |  |
|------------------------------------|---------------------|---------------------------|------------|---------|--|
|                                    | Course              | Class                     | Exceptions | Credits |  |
| POLS-4940 - Independent Study in P |                     | 1 Jarem Sawatsky - Full 💽 |            | 3.0000  |  |
| Ē                                  | 2 otential Schedule | Submit                    |            |         |  |

**Course was added** – If a course has a lab component, the lab will automatically be added to the registration once you press "Calculate Conflicts" or "Submit". You need to choose the lab class you want.

| Edit | Regi  | etration |
|------|-------|----------|
| Ear  | rtegi | stration |

Enrolled Classes:

|   | Course                                         | Class | Meetings         | Teacher      | Room             | Credits |
|---|------------------------------------------------|-------|------------------|--------------|------------------|---------|
|   | MATH-1000 - Basic<br>Statistical Analysis      | 1     | MWF 9:00-9:50 AM | Craig Martin | D30 (South Side) | 3.0000  |
| ( | MATH-1000L - Basic<br>Statistical Analysis Lab |       |                  |              |                  | 0.0000  |

**Conflict** - Two class times overlap. Choose only one class for any particular time slot.

|   | New Delete                                      |                                         |            |         |  |  |  |
|---|-------------------------------------------------|-----------------------------------------|------------|---------|--|--|--|
|   | Course                                          | Class                                   | Exceptions | Credits |  |  |  |
| I | BTS-2260 - Discipleship in the New <sup>-</sup> | 1 - WF 8:30-9:45 AM - Sheila Klassen    | Conflict   | 3.0000  |  |  |  |
|   | MATH-1000 - Basic Statistical Analys            | 1 - MWF 9:00-9:50 AM - Craig Martin 🗸 💌 | Conflict   | 0.0000  |  |  |  |
|   | Potential Schedule                              | Submit                                  |            |         |  |  |  |

You do not have the required prerequisite – This means that completion of a previous course(s) is required to take this

course. Either:

Choose another class

Contact one of the Advising Coordinators (advising@cmu.ca) to inquire whether the prerequisite can be waived.

| l | New Delete                          |                                          |                                                                      |         |
|---|-------------------------------------|------------------------------------------|----------------------------------------------------------------------|---------|
|   | Course                              | Class                                    | Exceptions                                                           | Credits |
|   | BTS-2260 - Discipleship in the New  | 1 - WF 8:30-9:45 AM - Sheila Klassen-V 💌 |                                                                      | 3.0000  |
|   | PSYC-1020 - Introduction to Psychol | 1 - MW 2:30-3:45 PM - Vonda Plett - D3   | 1 exception(s) for main - You do not have the required prerequisite. | 0.0000  |
| ſ | Potential Schedule                  | icts Submit                              |                                                                      |         |

**Course requires a year of** .... – This means that you may not have completed enough credit hours completed to take the course. Contact one of the Advising Coordinators (advising@cmu.ca) to discuss this.

| New Delete |                                               |                   |                                                           |         |  |
|------------|-----------------------------------------------|-------------------|-----------------------------------------------------------|---------|--|
|            | Course                                        | Class             | exceptions                                                | Credits |  |
|            | BTS-5310 - Topics in Practical Theol          | 3 Irma Fast Dueck | 1 exception(s) for main - Course requires a year of mast. | 0.0000  |  |
|            | Potential Schedule Calculate Conflicts Submit |                   |                                                           |         |  |

## **Class Waitlists**

When a class is full, you can add your name to a waitlist.

| al                                                                                                    |  |  |  |
|----------------------------------------------------------------------------------------------------|--|--|--|
| amed's grades • Registration • Billing School calendar My settings •                                                                                                    |  |  |  |
| Waitlist for 2018-2019, Fall Session                                                                                                    |  |  |  |
| TO SAVE YOUR WAITLIST OPTIONS PUSH THE "SUBMIT" BUTTON AT THE TOP OF THIS SCREEN.                                                                                                    |  |  |  |
| Class waitlist instructions: Page 11 at < http://www.cmu.ca/docs/academic/CMU_Student_Portal_Registration_Instructions.pdf> or view the instructions in your registration guide.                               |  |  |  |
| If a spot becomes available in the class you will automatically be enrolled in the class. An email will be sent to you confirming your registration. Check your portal to ensure your registration is correct. |  |  |  |
| Academic Year: 2018-2019  Session: Fall                                                                                                    |  |  |  |
| Current Waitlists                                                                                                    |  |  |  |
| INTD-4000 - Interdisciplinary Studies Thesis 1 Irma Fast Dueck 📷                                                                                                    |  |  |  |
| Credits: 3.0000                                                                                                    |  |  |  |
| Status: Ready to enrol                                                                                                    |  |  |  |

Submit your registration with the full course selected. If there are no exceptions you will see this screen. The course that is full will appear in the top left.

#### Status: Choose:

Ready to Enroll – if you want to be waitlisted for the course

**Dropped from Waitlist** – if you do not want to be waitlisted for the course. If you change your mind, remove yourself from the waitlist so another student can have the spot.

**Drop if enrolled:** You can choose a course to drop if you get into the waitlisted course.

Press the **Submit** button in the top centre of the screen.

If a spot becomes available, you will be automatically enrolled in the class. An email will be sent to you confirming your registration.

## Which browsers are most compatible with the student portal?

• Mozilla Firefox is most compatible with the student portal.

# I cannot register through the student portal because "Enroll in classes" is not an option listed under the Registration tab.

• Please contact the Registrar's Office (registrarsoffice@cmu.ca).

## When registering for courses, I cannot find the course I'm searching for. The following message comes up:

| Course could not be found, or duplicates exist. |
|-------------------------------------------------|
| ОК                                              |

• Check the Session (fall or winter) in which you are registering in.

#### The course may be offered in a different Session. Return to

Registration – Enroll in classes to see which term is selected in the dropdown menu.

- Use the **binoculars** (Step 3 above) to search for a course.
- You cannot register for the following courses through the Student Portal. To register for
  - » Practicum Contact the Director of Practicum (ckampenrobinson@cmu.ca)
  - » Independent Study Contact the Registrar (spenner@cmu.ca)
  - » Thesis Contact the Registrar (spenner@cmu.ca)
  - » Study Tour Website (cmu.ca/studytour)

» If you still can't find the course, contact the Registrar's Office (registrarsoffice@cmu.ca)

## I registered for a course, but it is not showing up elsewhere in my portal.

• When registering, select both the **course** and the **class** using the Class dropdown menu before pressing Submit. If you do not select the class, you will not be fully registered.

|                                        | Course                              | Class          |
|----------------------------------------|-------------------------------------|----------------|
|                                        | BUSI-4060 - Business in Europe Stuc |                |
| Potential Schedule Calculate Conflicts |                                     | 1 Jeff Huebner |

## I received the following message when trying to delete a course: "Enrollments with grades or attendance cannote be deleted."

Delete the course using the course change form: cmu.ca/coursechange

## My portal shut down and I needed to log in again. What should I do differently?

- Avoid using your internet browser's **Back button**.
- Use a different browser Mozilla Firefox.
- Remain active while logged into the Portal. The Portal will log out after 20 minutes of inactivity.

**Registration Help Desk: Call 204.594.0530** (8:30 AM-4:30 PM)

or email: registrarsoffice@cmu.ca